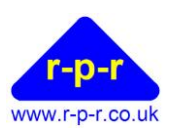

# AutoHoot<sup>™</sup>

# AutoHoot Mk3 User Manual

©2024 Richard Paul Russell Ltd, The Lodge, Unit 1 Barnes Farm Business Park, Barnes Lane, Milford on Sea SO41 0AP UK Tel +44 (0) 1590 641223 e-mail: <u>sales@r-p-r.co.uk</u> web: <u>www.r-p-r.co.uk</u>

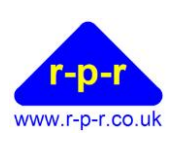

#### User Manual

# 1 CONTENTS

| 1    | CONTENTS                                                        | 1  |
|------|-----------------------------------------------------------------|----|
| 2    | INTRODUCTION                                                    | 3  |
| 3    | DOCUMENT REVISION SUMMARY                                       | 3  |
| 4    | TYPICAL AUTOHOOT SYSTEM                                         | 4  |
| 5    | CONTROLS OVERVIEW                                               | 5  |
| 6    | CONNECTION DIAGRAM                                              | 6  |
| 7    | INSTALLATION                                                    | 6  |
| 7.1  | Wiring Connections                                              | 6  |
| 7.2  | Horn / Sounder                                                  | 7  |
| 7.3  | Power Supply                                                    | 7  |
| 7.4  | USB Configuration Cable                                         | 7  |
| 7.5  | Installation                                                    | 7  |
| 7.6  | Additional Note on Wiring the AutoHoot                          | 7  |
| 8    | CHANGING THE TIME AND SELECTING THE SEQUENCE                    | 9  |
| 8.1  | Indication of Active Sequence                                   | 9  |
| 8.2  | Time Display                                                    | 9  |
| 8.3  | Countdown Timer Display                                         | 9  |
| 8.4  | Adjusting the time                                              | 10 |
| 8.5  | Selecting the Active Sequence                                   | 11 |
| 8.6  | Pre-programmed Sequences                                        | 11 |
| 8.7  | Running a Sequence                                              | 13 |
| 9    | ADVANCED OPERATION                                              | 14 |
| 9.1  | Setting Up Communication between AutoHoot and a PC              | 14 |
| 9.2  | Setting Up Communication between AutoHoot and an Android device | 15 |
| 9.3  | To List all Sequences                                           | 17 |
| 9.4  | To Select New Active Sequence                                   |    |
| 9.5  | To Output a Sequence                                            | 19 |
| 9.6  | To Program a Custom Sequence                                    | 20 |
| 9.7  | AutoHoot Programme Instructions                                 | 22 |
| 9.8  | SET Beeps Function                                              | 23 |
| 9.9  | Outputting to the top line of the display                       | 24 |
| 9.10 | Settings Mode                                                   |    |
| 9.11 | AutoHoot Log                                                    |    |
| 10   | BACKUP BATTERY WARNING                                          | 27 |

©2024 Richard Paul Russell Ltd, Unit 1 Barnes Farm Business Park, Barnes Lane, Milford on Sea SO41 0AP UK TEL: +44 (0)1590 641223 E-MAIL: <u>sales@r-p-r.co.uk</u> www.r-p-r.co.uk www.weatherfile.com www.rpr-IoT.com

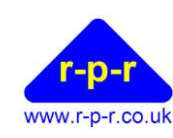

User Manual

| 11  | AUTOHOOT SPECIFICATION                                      |    |
|-----|-------------------------------------------------------------|----|
| API | PENDICES                                                    | 29 |
| A1  | Guarantee                                                   | 29 |
| A2  | WEEE (Waste, Electrical and Electronic Equipment) Statement |    |
| A3  | RoHS Statement                                              |    |

User Manual

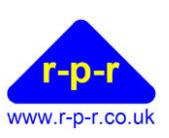

# **2** INTRODUCTION

Thank you for choosing AutoHoot Mk3.

AutoHoot is an electronic control unit which can be connected to a suitable horn or sounder to produce a sequence of sound signals with reliable timing removing unnecessary human error. Primary designed for the use in starting sailing races it's basic operation is simple and intuitive. During the starting sequence AutoHoot's display shows the countdown time to the start. It comes with a number of pre-programed sequences, and it is possible for the user to write and add their own custom sequences.

It has been designed for simple operation when a particular sound signal sequence is required to be emitted. It is not envisaged that the user would switch frequently between the standard sequences, but this is possible to do. AutoHoot is supplied with over 30 standard sequences pre-programmed into the memory. It is also possible for the user to write and add custom sequences using a C-type USB data cable to a PC or tablet/smartphone with a serial terminal program or app.

In addition to providing a preprogrammed start sequence sound signals for recalls, postponements and for finishing boats can be made.

AutoHoot is fully programmable so it's use is not limited to just stating sailing races. It can be used for many other applications from signals for circuit training and other interval training sessions, foghorn signals and even an alarm clock.

#### **3** Document revision summary

| Issue | Date         | Description                                                                  |
|-------|--------------|------------------------------------------------------------------------------|
| 1     | October 2024 | Original document                                                            |
| 2     | October 2024 | Corrections and added CR2032 Battery Warning                                 |
| 3     | October 2034 | Changes to the instructions on connecting AutoHoot to a PC or Android device |

Our products are in continuous development and therefore specifications may be subject to change and design improvements may be implemented without prior notice. Please visit our web site <u>www.r-p-r.co.uk</u> for the most up to date information on our products.

# Trademarks

The Richard Paul Russell Ltd name and logo, AutoHoot and AutoHoot logo are trademarks of Richard Paul Russell Ltd.

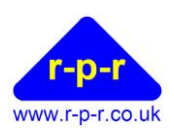

#### User Manual

# **4 TYPICAL AUTOHOOT SYSTEM**

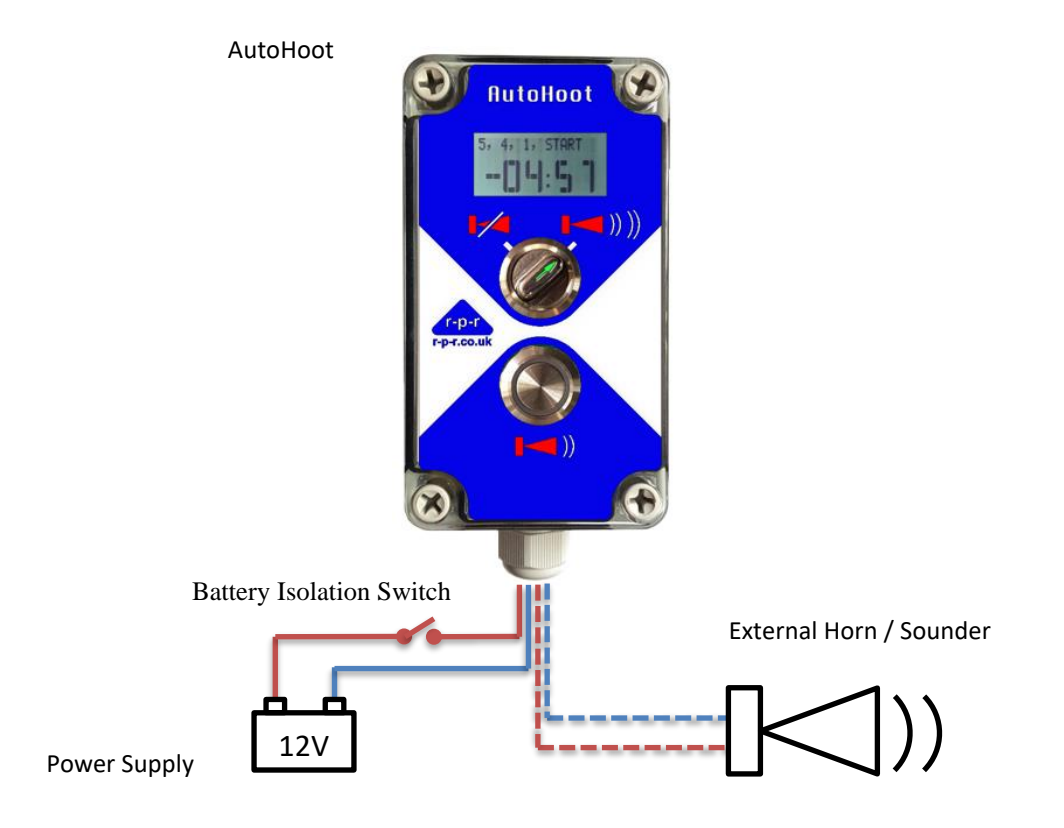

User Manual

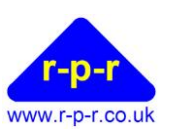

# **5 CONTROLS OVERVIEW**

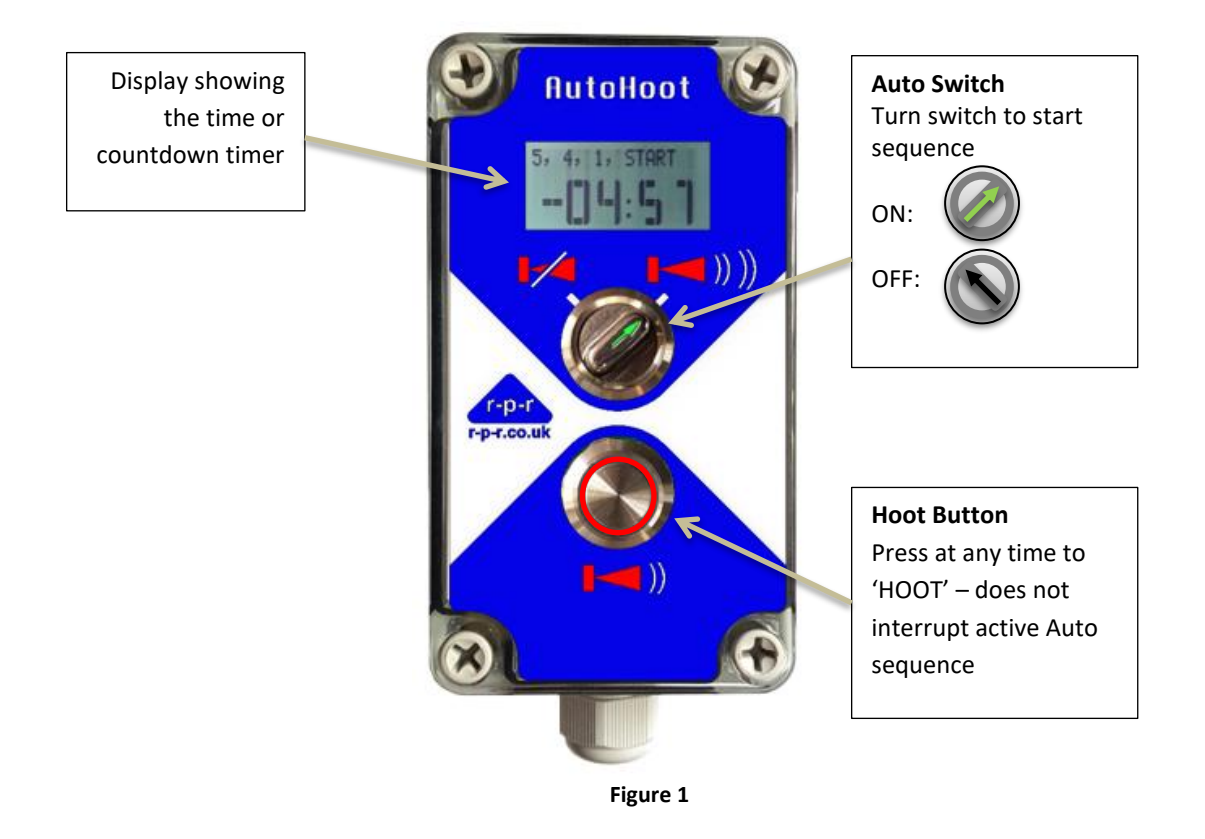

AutoHoot has been designed for simple operation and in practice when starting a race all that is required is to rotate the Auto switch in a clockwise direction at the start of the starting sequence. The Hoot button can be pressed at any time for other race signals like recalls, shorten course or finish signals.

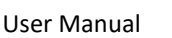

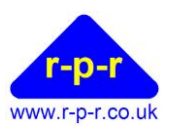

# 6 CONNECTION DIAGRAM

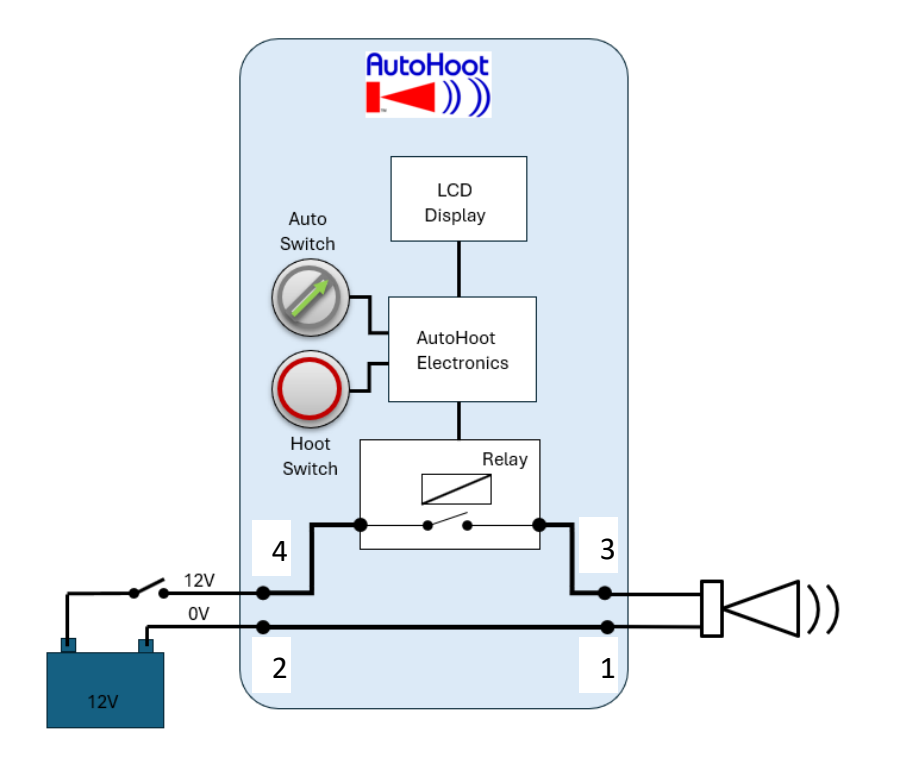

Figure 2

# 7 INSTALLATION

# 7.1 Wiring Connections

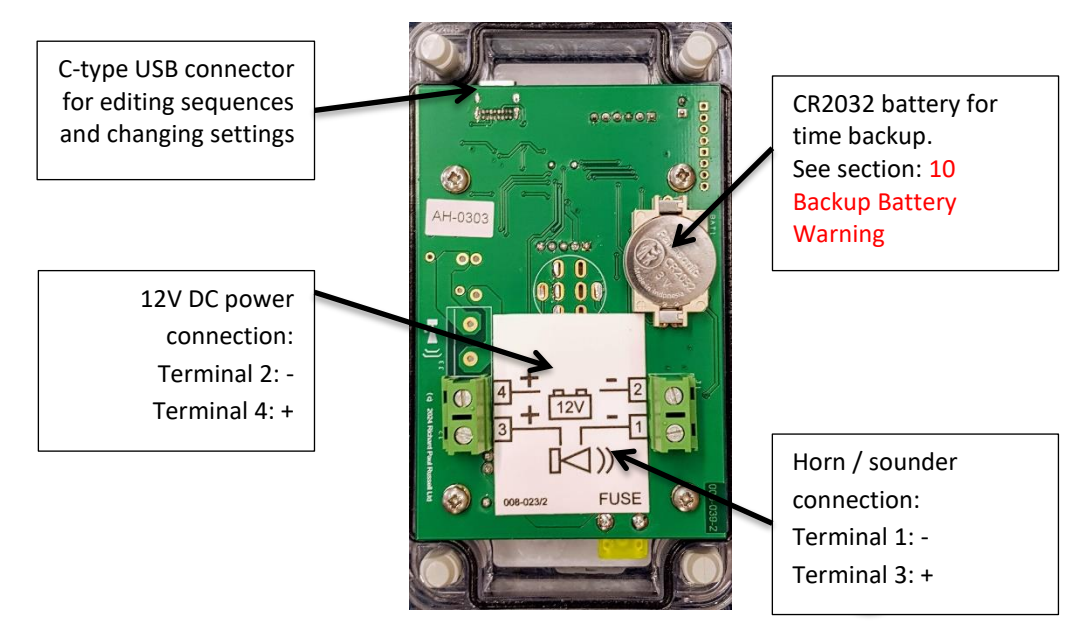

Figure 2

User Manual

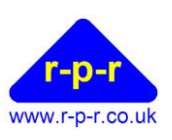

#### 7.2 Horn / Sounder

A 12V horn or sounder needs to be connected to produce a high decibel output. The choice of horn or sounder will depend on the application.

For starting dinghy races on restricted water, the type of low-cost car horn that can be purchased from a local car accessory shop is suitable. For starting large fleet sailing races on open water, a large truck horn or marine horn would be better.

Car & marine horns can require high peak currents so long cable runs should be avoided. For indoor use, a fire alarm type sounder may produce sufficient decibels as a sound signal. The horn is connected via terminals 1 (-ve) and 3 (+ve) on the green connector blocks.

#### 7.3 **Power Supply**

12V DC power is supplied via terminals 2 (-ve) and 4 (+ve) on the green connector blocks. The power supply needs to be capable of supplying sufficient current to the particular horn/sounder that is connected.

Typically, power will be supplied via a 12V car battery or the committee boat's main battery.

#### 7.4 **USB** Configuration Cable

The AutoHoot may be operated with any of the standard pre-programmed sequences without connection to a PC. If other sequences are required, it is necessary to connect the AutoHoot to a PC/tablet/smart phone using a standard C-type USB cable.

# 7.5 Installation

Cable entry to the AutoHoot enclosure should be via the fitted cable gland. The cable gland is suitable for cable diameters 5 to 13mm. It includes 2 sizes of grommet; select the most appropriate for the cable size used. The cable gland should be tightened to ensure watertight integrity.

Cable connection is to rising clamp style terminals. If the wire used is multi-strand, ensure that all strands are inserted in the terminal hole.

Please note that interconnection of all components should be completed prior to applying power. When mounting the unit, it is best if the display is viewed from the 6 o'clock direction.

#### Additional Note on Wiring the AutoHoot 7.6

As the cables can carry high currents which could interfere with AutoHoot's electronics, the cable within the AutoHoot enclosure should not encroach on the area beyond the terminal blocks as in Figure A but should be arranged to be as in Figure B. If the AutoHoot is being used in a hand-held application a cable tie should be put round the cable to provide extra protection from the cable being pulled though the cable gland. Figure C shows the suggested lengths to strip the cable.

User Manual

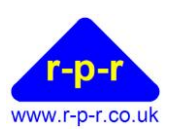

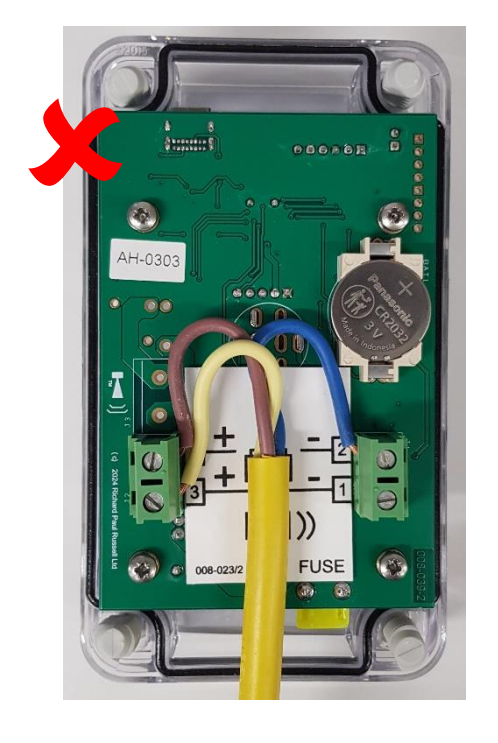

Figure A

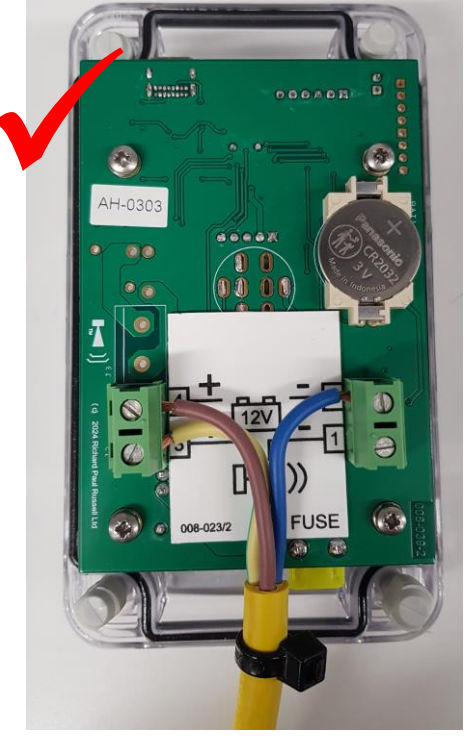

Figure B

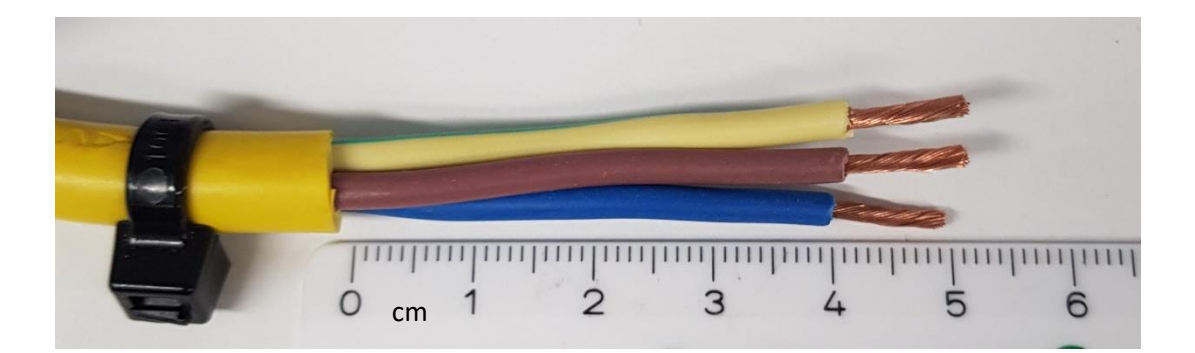

Figure C

Note: AutoHoot must be connected to a 6.5v to 15v DC power source.

r-p-r www.r-p-r.co.uk

# 8 CHANGING THE TIME AND SELECTING THE SEQUENCE

# 8.1 Indication of Active Sequence

On power up the display will show momentarily software version followed by the current the active sequence:

| AutoHoot   | ◀ )) |
|------------|------|
| Sequence 1 |      |
|            |      |

# 8.2 Time Display

When the Auto switch is in the off position AutoHoot displays time in 24 hours format with the hours in a smaller character size.

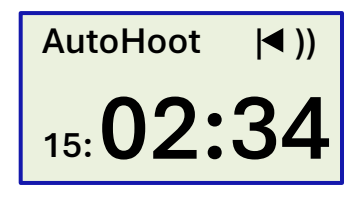

# 8.3 Countdown Timer Display

During a sequence a countdown/count up timer can be displayed. It is always displayed with a minus sign when in count down mode or a plus sign when in count up mode.

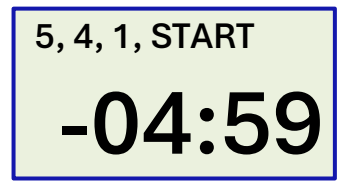

User Manual

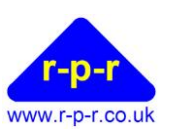

# 8.4 Adjusting the time

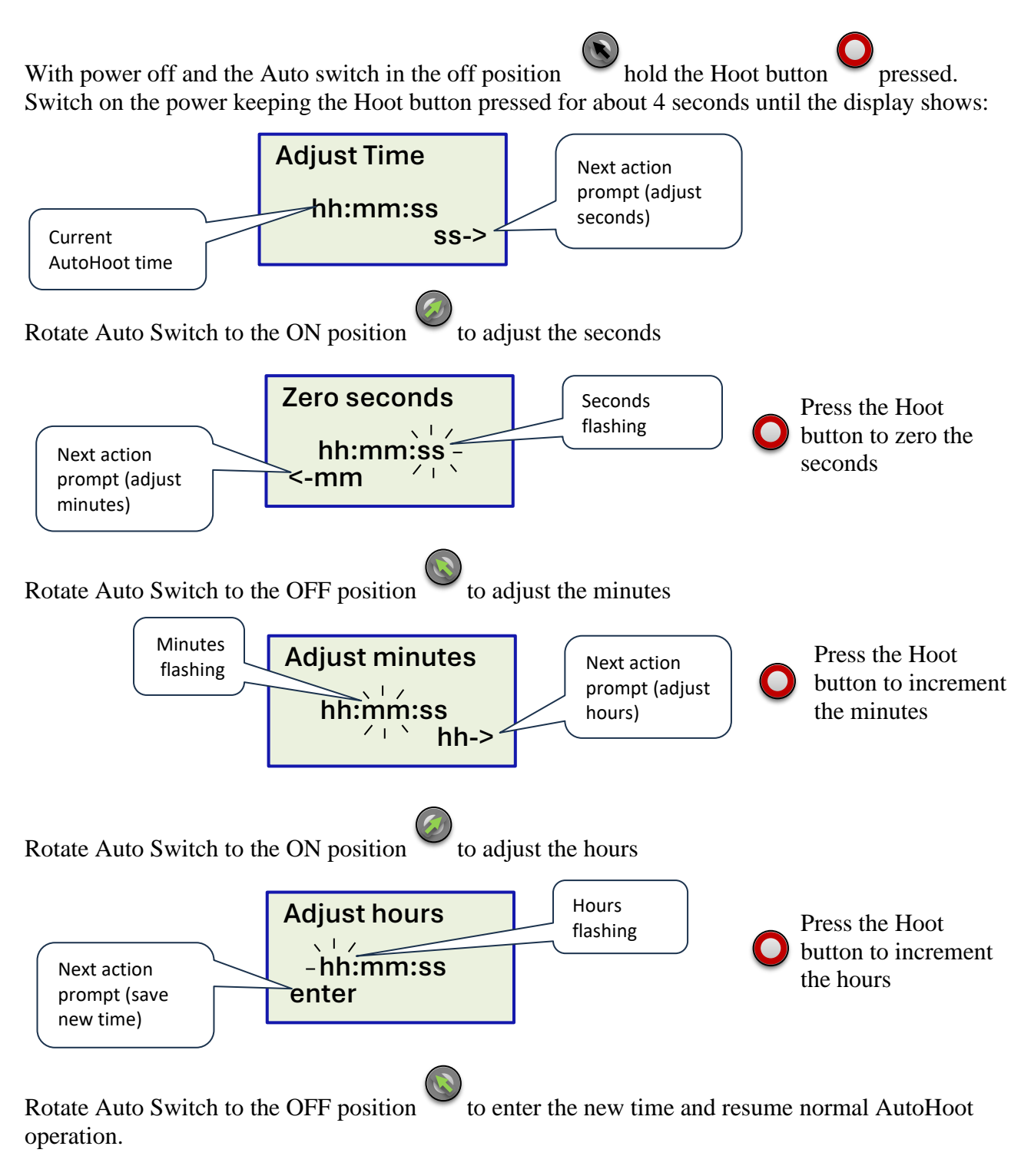

User Manual

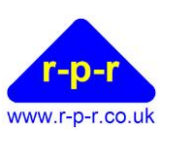

# 8.5 Selecting the Active Sequence

With power off and the Auto switch in the off position hold the Hoot button pressed. Switch on the power keeping the Hoot button pressed for about 15 seconds until the display shows Adjust Sequence with the current sequence in large digits:

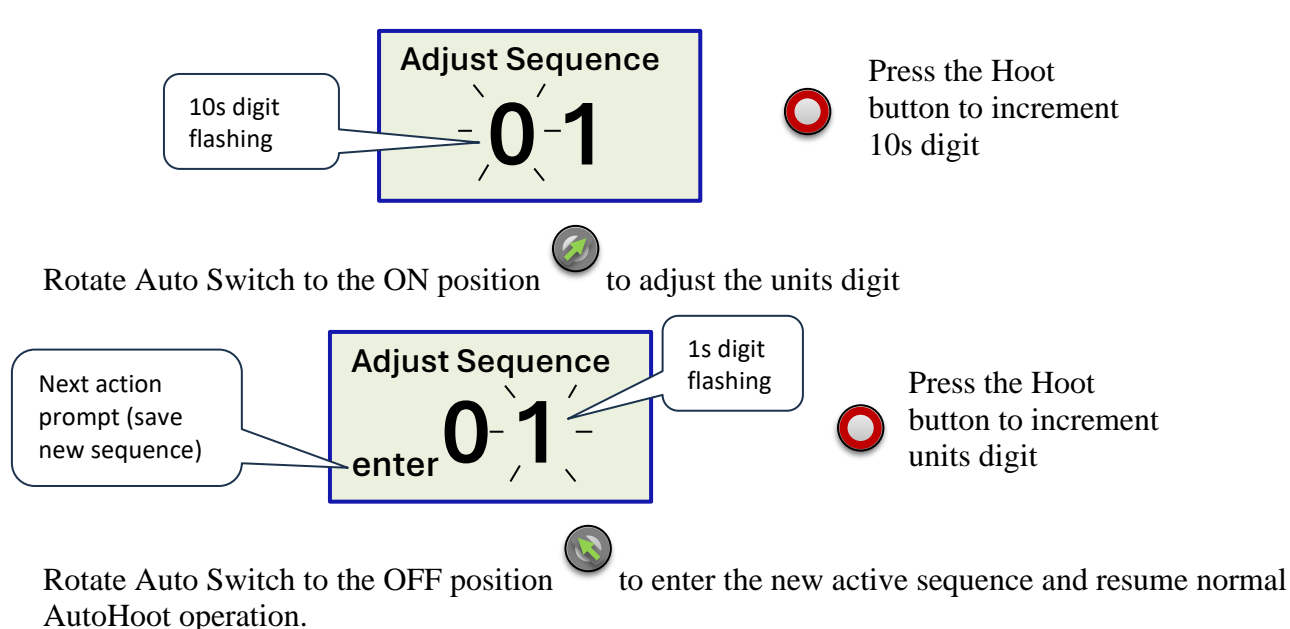

Note: If the sequence selected does not exist, the active sequence will remain unchanged. Note: If the selection process is not completed, the unit will time out 15 seconds after the last action. The active sequence will remain unchanged.

# 8.6 Pre-programmed Sequences

AutoHoot is pre-programmed with the following sequences. The default active sequence is no 1.

| No | Name                               | Description                                                                                                    |
|----|------------------------------------|----------------------------------------------------------------------------------------------------|
| 1  | Rule 26 1.5s rep no delay          | RRS Rule 26 (5,4,1,start) – 1.5 sec hoots with long hoot at 1 min to go, multiple starts at 5 min intervals, no delay before first signal     |
| 2  | Rule 26 1.5s no delay              | RRS Rule 26 (5,4,1,start) – 1.5 sec hoots with long hoot at 1 min to go, one start only, no delay before first signal                         |
| 3  | Rule 26 1.5s rep 10s delay         | RRS Rule 26 (5,4,1,start) – 1.5 sec hoots with long hoot at 1 min to go, multiple starts at 5 min intervals, 10 sec delay before first signal |
| 4  | Rule 26 1.5s 10s delay             | RRS Rule 26 (5,4,1,start) – 1.5 sec hoots with long hoot at 1 min to go, one start only, 10 sec delay before first signal                     |
| 5  | Rule 26 2.5s rep no delay          | RRS Rule 26 (5,4,1,start) – 2.5 sec hoots with long hoot at 1 min to go, multiple starts at 5 min intervals, no delay before first signal     |
| 6  | Rule 26 2.5s no delay              | RRS Rule 26 (5,4,1,start) – 2.5 sec hoots with long hoot at 1 min to go, one start only, no delay before first signal                         |
| 7  | Rule 26 2.5s rep 10s delay         | RRS Rule 26 (5,4,1,start) – 2.5 sec hoots with long hoot at 1 min to go, multiple starts at 5 min intervals, 10 sec delay before first signal |
| 8  | Rule 26 2.5s 10s delay             | RRS Rule 26 (5,4,1,start) – 2.5 sec hoots with long hoot at 1 min to go, one start only, 10 sec delay before first signal                     |
| 9  | Rule 26 2.5s 10min rep no<br>delay | RRS Rule 26 (5,4,1,start) – 2.5 sec hoots with long hoot at 1 min to go, multiple starts at 10 min intervals, no delay before first signal    |

©2024 Richard Paul Russell Ltd, Unit 1 Barnes Farm Business Park, Barnes Lane, Milford on Sea SO41 0AP UK TEL: +44 (0)1590 641223 E-MAIL: <u>sales@r-p-r.co.uk</u> www.r-p-r.co.uk www.weatherfile.com www.rpr-IoT.com

User Manual

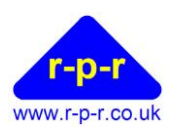

| No | Name                           | Description                                                                                                |
|----|--------------------------------|----------------------------------------------------------------------------------------------------|
| 10 | Rule 26 2.5s 10min rep 10s     | RRS Rule 26 (5,4,1,start) – 2.5 sec hoots with long hoot at 1 min to go, multiple                          |
|    | delay                          | starts at 10 min intervals, 10 sec delay before first signal                                               |
| 11 | 3,2,1(long),0 rep no delay     | 3,2,1,start with long hoot at 1 min – multiple starts at 3 min intervals, no delay before first signal     |
| 12 | 3,2,1(long),0 no delay         | 3,2,1,start with long hoot at 1 min – one start only, no delay before first signal                         |
| 13 | 3,2,1(long),0 rep 10s delay    | 3,2,1,start with long hoot at 1 min – multiple starts at 3 min intervals, 10 sec delay before first signal |
| 14 | 3,2,1(long),0 10s delay        | 3,2,1,start with long hoot at 1 min – one start only, 10 sec delay before first signal                     |
| 15 | 5 min hoots                    | 1 signal every 5 min                                                                                       |
| 16 | 4 min hoots                    | 1 signal every 4 min                                                                                       |
| 17 | 3 min hoots                    | 1 signal every 3 min                                                                                       |
| 18 | 2 min hoots                    | 1 signal every 2 min                                                                                       |
| 19 | 1 min hoots                    | 1 signal every 1 min                                                                                       |
| 20 | 5 min count-down               | 5 min count-down to start – 5 long hoots at 5 min, 4 at 4 min, 3 at 3 min, 2 at 2                          |
|    |                                | min, 1 long & 3 short at 1 min 30 sec, 1 long at 1 min, 3 short at 30 sec, 2 short at                      |
|    |                                | 20, 1 short at 10 & 5,4,3,2 & 1 sec & 1 long at start, one start only                                      |
| 22 | 3 min count-down (Appx S)      | US Sailing RRS Appendix S Sound-Signal Starting System (includes 3 long hoots at 3                         |
|    |                                | min, 2 at 2 min, 1 long & 3 short at 1 min 30 sec, 1 long at 1 min, 3 short at 30 sec,                     |
|    |                                | 2 short at 20, 1 short at 10 & 5,4,3,2,1 sec & 1 long at start, one start only)                            |
| 23 | · · · · ·                      |                                                                                                    |
| 24 | 1 min count-down               | 1 min count-down to start – 1 long hoot at 1 min, 3 short at 30 sec, 2 short at 20, 1                      |
| 76 | 2 min toom roco                | Short at 10 & 5,4,5,2 & 1 sec & 1 long at start, one start only                                            |
| 20 | S min team face                | 2 short at 20, 1 short at 10 & 5,4,3,2,1 sec & 1 long at start, one start only                             |
| 27 | 3 min team race rep.           | As per No.26 but with multiple starts at 3min 30s intervals                                                |
| 28 | 3 min team race rep 4min       | As per No.26 but with multiple starts at 4 min intervals                                                   |
| 29 | 3 min team race rep 5min       | As per No.26 but with multiple starts at 5 min intervals                                                   |
| 30 | 3 min team race rep 6min       | As per No.26 but with multiple starts at 6 min intervals                                                   |
| 31 | 7min match race 5 min rep      | RRS Appendix C 3.1 Match Racing Starting Signals with 'Attention signal' at 7 min                          |
|    |                                | before first start, start signal is the warning for next flight (i.e. starts at 5 min                      |
|    |                                | intervals)                                                                                                 |
| 32 | Olympic start sequence         | 2024 Olympic SI 12.4.1                                                                                     |
| 33 | Olympic medal race sequence    | 2024 Olympic SI 12.4.2                                                                                     |
| 34 | App B3 reaching starts         | RRS Appx B3 Windsurfing reaching starts. 3min no sound, 2min warning, 1min                                 |
|    | · · · · ·                      | preparatory, 30sec no sound, start                                                                         |
| 36 | fog horn powered underway      | ColRegs - Signals in Restricted Visibility - Power-Driven Vessels Underway – 1 prolonged blast every 1 min |
| 37 | Fog horn sailing               | ColRegs - Signals in Restricted Visibility - Sailing Vessels Underway – 1 prolonged                        |
|    |                                | blast followed by two short blasts every 1 min                                                             |
| 38 | Radio Sailing E3.4(a) rep 2min | RRS Appx E3.4(a) Multiple starts at 2 min intervals                                                        |
| 39 | Radio Sailing E3.4(a) rep 3min | RRS Appx E3.4(a) Multiple starts at 3 min intervals                                                        |
| 40 | Alarm Clock 7am                | One hoot at 7am                                                                                            |
|    |                                |                                                                                                    |

As new sequences are requested or developed this list is subject to change. AutoHoot Mk3 is fully programmable, and the user can add or amend sequences as required.

©2024 Richard Paul Russell Ltd, Unit 1 Barnes Farm Business Park, Barnes Lane, Milford on Sea SO41 0AP UK TEL: +44 (0)1590 641223 E-MAIL: <u>sales@r-p-r.co.uk</u> www.r-p-r.co.uk www.weatherfile.com www.rpr-IoT.com

User Manual

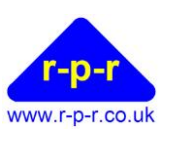

# 8.7 Running a Sequence

To start the selected sequence running, rotate the Auto Switch to the ON position. The green LED will turn on:

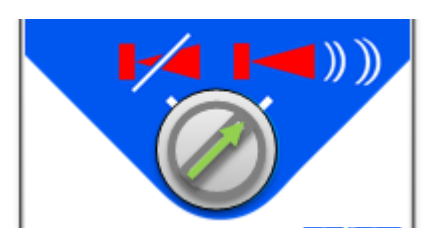

Auto Switch in ON position

When the sequence has completed, or in the case of a continuously repeating sequence has run sufficient cycles, rotate the Auto Switch to the OFF position.

At any stage it is required to abandon the active sequence (e.g. after a sailing race general recall or postponement) the sequence may be terminated by rotating the Auto Switch to OFF position.

**Note:** It is not possible to pause the active sequence; when the Auto Switch is subsequently rotated to the ON position, the sequence will re-start from the beginning.

If at any time, an additional sound signal is required (e.g. on a sailing race individual or general recall or when finishing a competitor) pressing the Hoot Button will produce a sound signal for the duration the Hoot Button is held down.

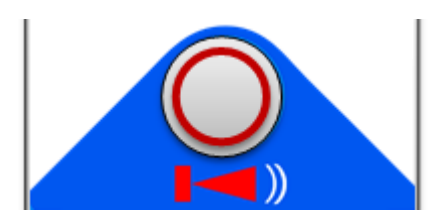

Hoot Button – press & hold for additional sound signal

Using the Hoot Button does not interrupt any sequence that is currently running.

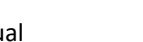

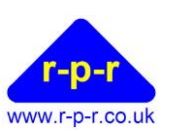

# 9 ADVANCED OPERATION

AutoHoot is supplied pre-programmed with a number of standard sequences but if one of these does not fulfil the requirements of an application, any possible combination of sound signals may be programmed by the user. For this 'advanced' operation, a C-Type USB Cable is required. Power to AutoHoot can be supplied from the computes USB port for programming and setup but to operate the relay and horn the 12v supply is required.

If connecting the AutoHoot to a PC serial emulation software is required for example Hyper Terminal, Tera Term or PUTTY to communicate via the PC's serial COM ports.

If connecting to an android phone or tablet, then the app 'Serial USB Terminal' from the Google Play store can be used.

Using the USB connection cable enables the following advanced features to be accessed:

- Output list of all programmed sequences
- Output details of each programmed sequence
- Programme custom sequences
- Adjust settings current sequence, time, led brightness
- Output a log giving the times of up to the last 300 hoots

#### 9.1 Setting Up Communication between AutoHoot and a PC

- 1. Unscrew AutoHoot enclosure to access the PCB.
- 2. Plug a C-type USB cable into AutoHoot.
- 3. Plug the other end of the USB cable into a USB port on the PC.
- 4. Start the terminal emulation software.
- 5. In the terminal emulation programme select the COM port and set it for baud rate 9600, Data 8 bits, parity none, stop bit 1 and flow control hardware. The COM port number will vary depending on what serial devices have been connected to the computer. In this example it just happens to be COM8

| Tera Term: Serial port setu | ıp            |        | ×       |
|-----------------------------|---------------|--------|---------|
| Port:                       | COM8          | $\sim$ | ОК      |
| Baud rate:                  | 9600          | ~      |         |
| Data:                       | 8 bit         | $\sim$ | Cancel  |
| Parity:                     | none          | $\sim$ |         |
| Stop:                       | 1 bit         | $\sim$ | Help    |
| Flow control:               | hardware      | $\sim$ |         |
| Transmit dela<br>0 mse      | y<br>c/char 0 | ms     | ec/line |

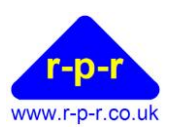

6. Press ENTER on your PC keypad and the following AutoHoot menu will be output:

```
->
1 - select sequence
2 - enter sequence
3 - delete sequence
4 - copy sequence
5 - output sequence
6 - list all sequences
7 - settings mode
8 - output log
->
```

#### 9.2 Setting Up Communication between AutoHoot and an Android device

- 1. Unscrew AutoHoot enclosure to access the PCB.
- 2. Plug a C-type USB cable into AutoHoot.
- 3. Start the Serial USB Terminal app
- 4. From the main menu select **Settings** and then the serial tab
- 5. Set as shown

| 16:05                     | M M <b>%</b> |         | ) <sub>الد</sub> رچ | 36% 🗖 |
|---------------------------|--------------|---------|---------------------|-------|
| ÷                         | Settings     |         |                     |       |
| Serial                    | Terminal     | Receive | Send                | Misc. |
| Baud ra<br>9600           | ate          |         |                     |       |
| Data bi<br>8              | ts           |         |                     |       |
| Parity<br><sub>None</sub> |              |         |                     |       |
| Stop bi<br>1              | ts           |         |                     |       |
| Show c                    | ontrol lines |         |                     | •     |
| Flow co                   | ontrol<br>S  |         |                     |       |
| BREAK<br>100 ms           | duration     |         |                     |       |
|                           |              |         |                     |       |
|                           | <            | 0       | 111                 |       |

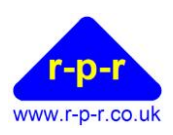

- User Manual
- 6. Return to the main screen and plug the usb cable into the device. (If your device dose not have a C-type connector it may be necessary to use a USB OTG Micro-USB Male to USB-A Female adapter and an A type to C type cable to the AutoHoot.)

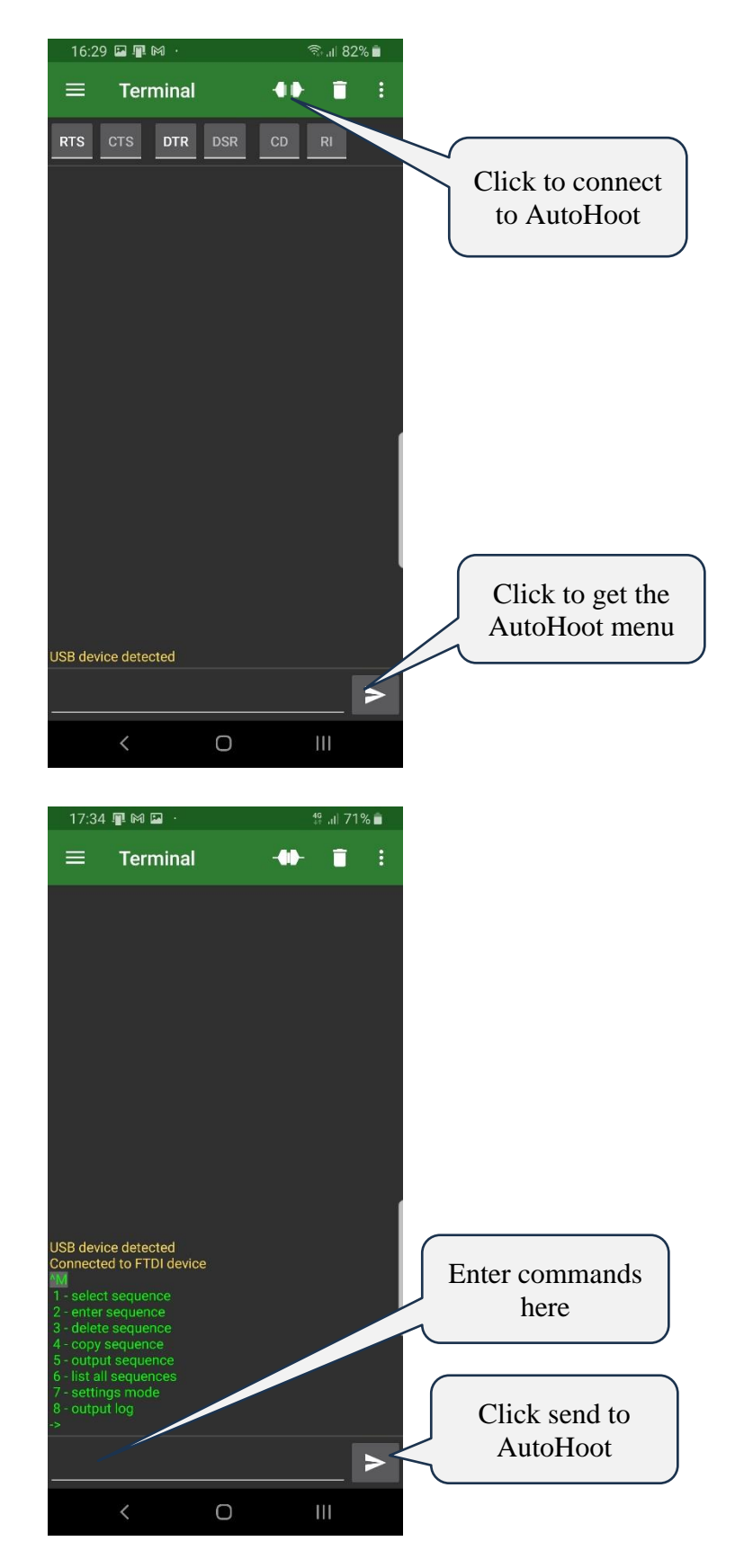

User Manual

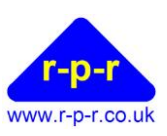

# 9.3 To List all Sequences

At the User Prompt (->) type '6' to list all sequences

- All available sequences are listed in numerical order
- The active (selected) sequence is highlighted by an asterisk \*
- At the end of the list the amount of program memory used is indicated by 'X% used'

```
-> 6
No.
       Name
*1
   "Rule 26 1.5s rep no delay"
2 "Rule 26 1.5s no delay"
3 "Rule 26 1.5s rep 10s delay"
4 "Rule 26 1.5s 10s delay"
   "Rule 26 2.5s rep no delay"
5
   "Rule 26 2.5s no delay"
6
7
   "Rule 26 2.5s rep 10s delay"
8 "Rule 26 2.5s 10s delay"
9 "Rule 26 2.5s 10min rep no delay"
10 "Rule 26 2.5s 10min rep 10s delay"
    "3,2,1(long),0 rep no delay"
11
12 "3,2,1(long),0 no delay"
13 "3,2,1(long),0 rep 10s delay"
14 "3,2,1(long),0 10s delay"
15 "5 min hoots"
16 "4 min hoots"
17 "3 min hoots"
18 "2 min hoots"
19 "1 min hoots"
20
   "5 min count-down"
22 "3 min count-down (Appx S)"
24 "1 min count-down"
26 "3 min team race"
27
   "3 min team race rep 3:30"
28 "3 min team race rep 4min"
29 "3 min team race rep 5min"
30 "3 min team race rep 6min"
31
    "7min match race, 5 min rep"
32
    "Olympic start sequence"
33 "Olympic medal race sequence"
34 "App B3 reaching starts"
    "fog horn powered underway"
36
37
    "fog horn sailing"
38 "Radio Sailing E3.4(a) rep 2min"
39 "Radio Sailing E3.4(a) rep 3min"
40 "Alarm Clock 7am"
65% used
```

Note the actual sequences programmed into AutoHoot may be different to the list above.

User Manual

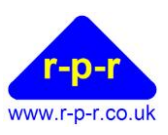

#### 9.4 **To Select New Active Sequence**

At the User Prompt (->) type '1' to select a different sequence to be active. When prompted by 'sequence number?' type the number of the sequence to become active.

```
->1 - select sequence
sequence number? 2
 sequence number = 2
->
```

If then '6' is typed again, to list all sequences, the asterisk will now indicate the newly selected sequence as active.

```
->1 - select sequence
 sequence number? 2
sequence number = 2
->6
     Name
No.
1 "Rule 26 1.5s rep no delay"
*2 "Rule 26 1.5s no delay"
3 "Rule 26 1.5s rep 10s delay"
4 "Rule 26 1.5s 10s delay"
   "Rule 26 2.5s rep no delay"
 5
```

Note: If the sequence number entered is not available an error message will be displayed; the active sequence will remain unchanged.

Note: Pressing ESC will exit the command.

User Manual

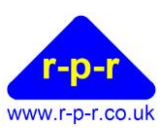

#### **To Output a Sequence** 9.5

At the User Prompt (->) type '5' to output a sequence.

When prompted by 'sequence number?' type the number of the sequence to be displayed. The full sequence will then be output.

```
->5 - output sequence
 sequence number? 1
1 \text{ SEQUENCE} = 1
2 NAME = "Rule 26 1.5s rep no delay"
3 SET HootLength = 1.5
4 DISPLAY = "5, 4, 1, START "
5 TIMER =-00:05:00
6 DELAY 00:00.0
7 HOOT
8 DELAY 01:00.0
9 HOOT
10 SET HootLength = 3.0
11 DELAY 03:00.0
12 HOOT
13 SET HootLength = 1.5
14 DELAY 01:00.0
15 HOOT
16 SEND = "START \@"
17 TIMER =-00:05:00
18 GOTO 8
19 END
->
```

If required the sequence can then be copied and pasted into notepad for editing.

User Manual

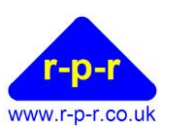

#### 9.6 To Program a Custom Sequence

Each sequence requires a name and a number. Sequences are stored in AutoHoot in terms of actions and delays between actions.

- 1. At the User Prompt (->) type '2' to enter sequence
- 2. At prompt 'sequence number?' type the number for the new sequence (between 1 and 255). Note that sequences 100 and above cannot be selected manually using the switch procedure on power up.
- 3. At prompt 'sequence name?' type the name by which the sequence will be recognised (up to 32 characters)

```
->2 - enter sequence
sequence number? 41
sequence name? Demo Start
? - instruction help
L - list
END - exit
1 SEQUENCE = 41
2 NAME = "Demo Start"
-> 3
```

- 4. Starting from line 3, with one instruction per line, the sequence instructions may then be typed in. Sequences are stored in AutoHoot in terms of actions and delays between actions. A number of parameters, such as the length of the sound signal, may be set.
- 5. It is recommended that new sequences are drafted in Notepad or other text editor and copied into HyperTerminal using the 'Edit' 'Paste to host' function. More than one line or even the whole sequence may be copied at a time.
- 6. Whilst in editing mode, typing '?' after the User Prompt lists all available instructions that may be used to program the AutoHoot:

```
1 \text{ SEQUENCE} = 41
2 NAME = "Demo Start"
-> 3 ?
instructions
AT = hh:mm:ss
DELAY = m:s.s
 DISPLAY = "text"
END
GOSEQUENCE n
GOTO n or @+-n
HOOT
JUMPNZ n or @+-n
NAME = "text"
 SEND = "text"
 SEQUENCE = n
 SET Beeps = s
 SET Count = n
 SET HootLength = s.s
SUBSEQUENCE n
TIMER = -hh:mm:ss
-> 3
```

User Manual

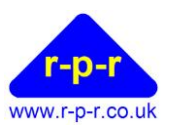

7. At any time after the User Prompt typing 'L' lists the sequence code currently being edited up to the current line:

```
-> 6 L

1 SEQUENCE = 41

2 NAME = "Demo Start"

3 HOOT

4 DELAY 01:00.0

5 HOOT

-> 6
```

8. At any time whilst inputting a sequence it is possible to make a change to an earlier instruction line if needed. This is done by pre-fixing the current instruction line with the line number of the line to change. This new line will overwrite the original line of the same number and all subsequent lines entered. Entry of instructions will continue from the edited line.

```
1 SEQUENCE = 41
2 NAME = "Demo Start"
3 HOOT
4 DELAY 01:00.0
5 HOOT
-> 6 3 SET HootLength = 2.5
3 SET HootLength = 2.5
-> 4 HOOT
4 HOOT
-> 5
```

- 9. When the list of instructions is complete, instruction END must be used to exit the sequence. There is a user prompt 'save sequence? Y/N' before the new sequence is saved.
- 10. Once the END instruction is input the sequence may not be edited (only deleted in whole).

```
1 SEQUENCE = 41
2 NAME = "Demo Start"
3 SET HootLength = 2.5
-> 4 HOOT
4 HOOT
-> 5 DELAY = 01:00
5 DELAY 01:00.0
-> 6 HOOT
6 HOOT
-> 7 END
7 END
save sequence? Y
sequence saved
->
```

Note: The maximum number of lines per sequence is approx. 200.

Note: A sequence may be deleted by selecting '3' from the AutoHoot menu. It is possible to delete the standard pre-programmed sequences.

<sup>©2024</sup> Richard Paul Russell Ltd, Unit 1 Barnes Farm Business Park, Barnes Lane, Milford on Sea SO41 0AP UK TEL: +44 (0)1590 641223 E-MAIL: <u>sales@r-p-r.co.uk</u> www.r-p-r.co.uk www.weatherfile.com www.rpr-IoT.com

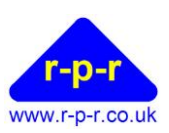

# 9.7 AutoHoot Programme Instructions

AutoHoot is programmed using a combination of the following instructions:

| Instruction    | Description                                                                                                    | Valid<br>Parameters                           | Example                                                                                                    | Default<br>value |
|----------------|----------------------------------------------------------------------------------------------------|-----------------------------------------------|----------------------------------------------------------------------------------------------------|------------------|
| AT             | Wait till the given time before executing any further instructions                                                                                                    | hh:mm:ss                                      | AT=07:00:00                                                                                                    | Value            |
| DELAY          | Time delay before next instruction is<br>implemented, in minutes (m) and seconds (s)<br>to the nearest 0.1 sec                                                                                                    | mm:ss.s                                       | DELAY = 01:30.0<br>(delay for 1 min 30 sec)                                                                         | -                |
| DISPLAY        | Display text on the top line of the display. A<br>number of special characters and the time may<br>be incorporated see section 9.9                                                                                                    | Up to 16<br>characters                        | DISPLAY="My Sequence 1 "                                                                                            |                  |
| END            | End of the sequence – always required as final line. Use to exit program editing.                                                                                                    | -                                             | END                                                                                                    | -                |
| GOSEQUENCE     | Jump to another sequence. Can be used to join sequences together. Will not return to original sequence.                                                                                                    | Sequence<br>number<br>(between 1 and<br>255)  | GOSEQUENCE 2<br>(will leave current sequence<br>to run sequence 2)                                                  | -                |
| GOTO           | Jump to defined line in the code or jump<br>forward or back by certain number of lines<br>(when @ used). Useful when a sequence is<br>required to repeat indefinitely.                                                                             | Line number or<br>@ Line difference           | GOTO 5<br>(will jump to line 5 of<br>sequence)<br>GOTO @-5<br>(will jump back 5 lines of<br>sequence)               | -                |
| НООТ           | Output sound signal. Length of HOOT is pre-<br>set using SET HootLength.                                                                                                    | -                                             | НООТ                                                                                                    | -                |
| JUMPNZ         | Use at the end of part of a sequence that is to<br>repeat. JUMPNZ decrements the Count by 1<br>and if the Count is then not zero jumps to the<br>defined line in the code or jumps forward or<br>back by certain number of lines (when @<br>used). | Line number<br>or<br>@ Line difference        | JUMPNZ 5<br>(will jump to line 5 of<br>sequence)<br>JUMPNZ @+5<br>(will jump forward 5 lines of<br>sequence)        | -                |
| NAME           | Name of the sequence                                                                                                    | Up to 32<br>characters<br>(including spaces)  | NAME = "My Sequence"                                                                                                |                  |
| SEND           | Outputs a message to the USB Configuration Cable.                                                                                                    | Up to 100<br>characters<br>(including spaces) | SEND = "My text message"                                                                                            |                  |
| SEQUENCE       | Number of the sequence. Must be the first line of a sequence.                                                                                                    | Sequence<br>number<br>(between 1 and<br>255)  | SEQUENCE = 10                                                                                                    | -                |
| SET Beeps      | Defines time, to nearest second, for which a<br>series of short sound signals is output by the<br>AutoHoot internal buzzer, before the end of a<br>DELAY. See below for details.                                                                   | s<br>(between 0 and<br>120 seconds)           | SET Beeps = 40<br>(Beep series will run in the<br>last 40 seconds before the<br>end of the current DELAY<br>period) | 5                |
| SET Count      | Defines total number of loops for part of a sequence to repeat. To be used with JUMPNZ.                                                                                                    | C                                             | SET Count = 3<br>(Subsequence loop will run<br>repeat 3 times)                                                      | -                |
| SET HootLength | Defines length of subsequent HOOTs output, in seconds to the nearest 0.1 sec. HootLength remains at this value until next SET HootLength instruction.                                                                                              | s.s<br>(between 0.1 and<br>255 seconds)       | SET HootLength = 4.5<br>(subsequent HOOTS will<br>have 4.5 sec duration)                                            | 1.5              |
| SUBSEQUENCE    | Enables another sequence to be used as part<br>of current sequence. Will return to next line of<br>original sequence.                                                                                                    | Sequence<br>number<br>(between 1 and<br>255)  | SUBSEQUENCE = 100                                                                                                   | -                |
| TIMER          | Displays the countdown/count up timer when                                                                                                    | -hh:mm:ss                                     | TIMER=-00:05:00                                                                                                    |                  |

©2024 Richard Paul Russell Ltd, Unit 1 Barnes Farm Business Park, Barnes Lane, Milford on Sea SO41 0AP UK TEL: +44 (0)1590 641223 E-MAIL: <u>sales@r-p-r.co.uk</u> www.r-p-r.co.uk www.weatherfile.com www.rpr-IoT.com

User Manual

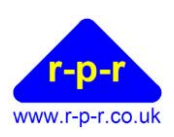

|   | a time is specified. When the time is preceded<br>by a minus sign the timer will count down to<br>zero and then count up. If no time is specified,<br>the timer will be removed from the display and<br>the time displayed. | hh:mm:ss | (count down from 5<br>minutes)<br>TIMER=00:00:00<br>(count up from zero)<br>TIMER<br>(remove TIMER from<br>display) |   |
|---|----------------------------------------------------------------------------------------------------|----------|----------------------------------------------------------------------------------------------------|---|
| ? | Help – lists prompts for valid instructions                                                                                                    | -        | ?                                                                                                    | - |
| L | Lists the sequence code currently being edited                                                                                                    | -        | L                                                                                                    | - |

# 9.8 SET Beeps Function

A series of warning Beeps may be output by the AutoHoot internal buzzer before the end of a DELAY. The time at which this Beep series starts before the end of the DELAY is defined by SET Beeps (in seconds).

The full series of Beeps that may be output is as follows:

|                             | <b>L</b>                             |
|-----------------------------|--------------------------------------|
| Time before end of<br>DELAY | Warning Beep Signal                  |
| 2 min                       | 2 long                               |
| 1 min                       | 1 long                               |
| 30 sec                      | 3 short                              |
| 20 sec                      | 2 short                              |
| 10 sec                      | 1 short                              |
| 5 sec                       | 1 short                              |
| 4 sec                       | 1 short                              |
| 3 sec                       | 1 short                              |
| 2 sec                       | 1 short                              |
| 1 sec                       | 1 short                              |
| 0 sec                       | Beep equal in duration to HootLength |

The proportion of the Beep series that is used will depend on the number of seconds set by SET Beeps. It is also limited by the DELAY. For example, if SET Beeps = 40 and DELAY = 02:00, the Beeps will commence 30 secs to go before end of the delay with 3 short Beeps followed by 2 short at 20 sec to go etc. If the SET Beeps = 40 and DELAY = 00:15, the Beeps will just start with 10 sec to go before the end of the delay.

If a warning Beep is required when the sequence is first started or an individual Beep is useful at any stage during the sequence, an additional instruction line of DELAY = 0 may be inserted. Beeps may be switched off by using instruction SET Beeps with no value, i.e. "SET Beeps =".

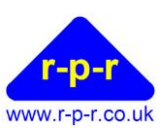

# 9.9 Outputting to the top line of the display

The DISPLAY instruction is used to output to the top line of the display. Up to 16 characters can be displayed including several special characters and the time.

Figure 4 shows the available lcd characters. If a non-standard character is required, then it can be specified by \hh where hh is the hexadecimal value of the character given in Figure x. For example, if an up arrow is required this would be  $\DE$  or if a down arrow was required this would be  $\E0$ 

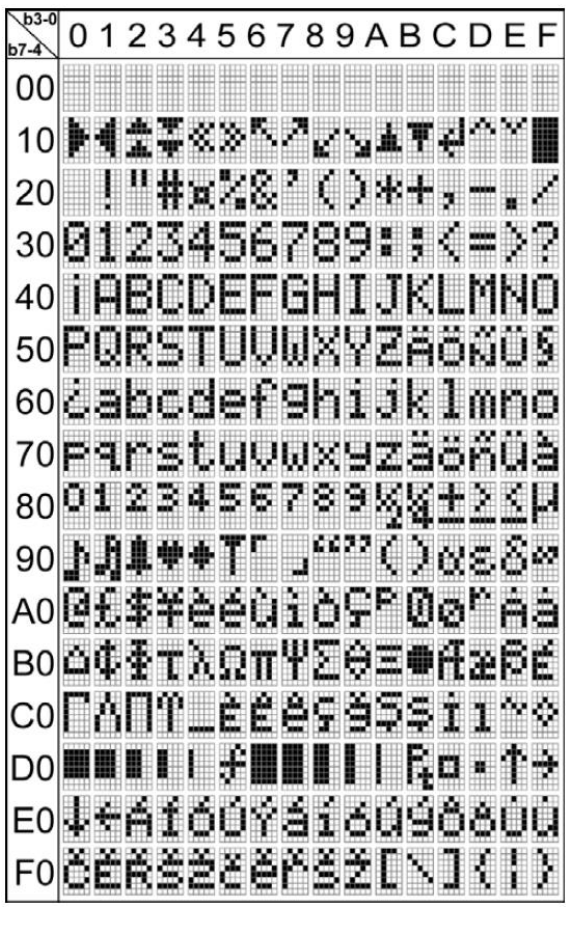

Figure 4

To include the time  $\@$  is used. The time occupies 8 characters hh:mm:ss

AutoHoot User Manual

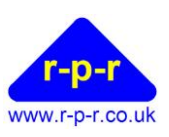

# 9.10 Settings Mode

The settings mode is entered by selecting 7 from the main menu. x must be entered to exit the settings mode.

| Setting | Description                                | Command   | Notes                                           |
|---------|--------------------------------------------|-----------|-------------------------------------------------|
| А       | Clock rate adjustment                      |           |                                                 |
| С       | Display contrast                           |           |                                                 |
| F       | Buzzer frequency                           |           |                                                 |
| G       | Green led in the auto switch<br>brightness | Gn        | n = 0 to 10                                     |
| L       | Clear the log                              | LO        | Note this command<br>will take a few<br>seconds |
| Р       | Log output prefix                          | Ptext     | text = up to 15<br>characters                   |
| R       | Red led in the hoot switch brightness      | Rn        | n = 0 to 10                                     |
| т       | Set the time                               | Thh:mm:ss |                                                 |

A, C, F are set on manufacture and if there is a need to adjust these setting the user should contact <u>support@r-p-r.co.uk</u>

User Manual

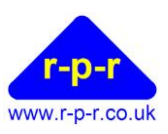

# 9.11 AutoHoot Log

AutoHoot will record the time of the following events:

- Auto being switched on
- Hoot switch pressed
- Any hoots generated during a sequence

Times for the last 300 events are kept.

At the -> prompt type 8 and AutoHoot will respond with output log. If only a limited number of entries are required then the number of entries can be entered at this point. The following shows a request for 10 entries.

```
1 - select sequence
 2 - enter sequence
3 - delete sequence
 4 - copy sequence
5 - output sequence
 6 - list all sequences
7 - settings mode
8 - output log
-> 8
output log 10
11:59:39,ah
11:59:38,ah
11:59:37,ah
11:59:07,ah
11:59:07,as
11:53:39,ah
11:53:39,as
15:53:46,ah
15:52:46,ah
15:49:46,ah
10 output
->
```

©2024 Richard Paul Russell Ltd, Unit 1 Barnes Farm Business Park, Barnes Lane, Milford on Sea SO41 0AP UK TEL: +44 (0)1590 641223 E-MAIL: <u>sales@r-p-r.co.uk</u> www.r-p-r.co.uk www.weatherfile.com www.rpr-IoT.com

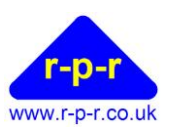

Entries output consist of three parts prefix, time and event type. The prefix can consist of up to 15 characters and could be used identify AutoHoot or race that the log relates to. For example, if the prefix is set to "Start boat" the log output would be:

```
output log 10

Start Boat 11:59:39,ah

Start Boat 11:59:38,ah

Start Boat 11:59:37,ah

Start Boat 11:59:07,ah

Start Boat 11:59:07,as

Start Boat 11:53:39,ah

Start Boat 15:53:46,ah

Start Boat 15:52:46,ah

Start Boat 15:49:46,ah

10 output

->
```

The prefix is set when in the settings mode see section 9.10

Event types are:

ah – automatic hoot during a sequence

as – auto switch switched on

hs - hoot switch pressed

# 10 Backup Battery Warning

AutoHoot contains a CR2032 coin type battery to keep its clock running when power is disconnected.

Keep new and used coin type batteries out of the reach of children. Death or serios injury can occur if ingested. Seek immediate medical help if it is suspected that a battery has been ingested.

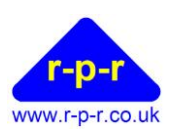

#### User Manual

# **11 AUTOHOOT SPECIFICATION**

| Physical      | Dimensions (including switches<br>and cable gland)        | 168mm x 80mm x 76mm                                                                       |
|---------------|-----------------------------------------------------------|-------------------------------------------------------------------------------------------|
|               | Enclosure dimensions (excluding switches and cable gland) | 140mm x 80mm x 68mm                                                                       |
|               | Mounting holes                                            | 4 off 4.4mm dia., 120mm x 60mm                                                            |
|               | Weight                                                    | 335g                                                                                      |
|               | Enclosure material                                        | Polycarbonate, Light Gray RAL 7035                                                        |
|               | Enclosure flammability rating                             | UL 746C 5V                                                                                |
|               | Cable Entry                                               | Compression cable gland. With two part compression ring.<br>Cable diameter 5 to 13 mm     |
| Sequences     | Pre-programmed sequences                                  | Selectable by switch sequence on power up or via C-type USB cable                         |
|               | Custom sequences                                          | User programmable via standard C type USB Cable                                           |
| Switches      | Auto Switch                                               | Stainless steel 2 position rotary switch with green illuminated arrow.<br>IP67 rated      |
|               | Hoot Button                                               | Stainless steel push-button switch with red illuminated ring. IP67 rated                  |
| Display       | Туре                                                      | High-contrast supertwist LCD                                                              |
|               | Viewing angle                                             | 6 o'clock                                                                                 |
|               | Viewing area                                              | 19mm x 38mm                                                                               |
| Relay         | Rated Current                                             | 20A                                                                                       |
| (Horn         | Endurance                                                 | >300,000 operations with resistive load at 20A                                            |
| connection)   | Connection                                                | Rising clamp style terminals (2.5mm <sup>2</sup> cable)                                   |
| Timing        | Accuracy                                                  | ±1 ppm at 25 °C (ageing first year ±3 ppm max at 25 °C)                                   |
| Communication | Protocol                                                  | Asynchronous serial, 8-bit data, no parity, 1 stop bit, Hardware flow control, 9600 baud. |
|               | Connection                                                | Via C-type USB                                                                            |
| Power         | Supply voltage                                            | 6.5 to 15 Vdc                                                                             |
|               | Current at 12Vdc                                          | 30 mA typical (with LEDs on, excluding horn current)                                      |
|               | Supply input protection                                   | Polarity reversal protected. Internal replaceable fuse – 20A micro-blade automobile fuse  |
|               | Connection                                                | Rising clamp style terminals (2.5mm <sup>2</sup> cable)                                   |
|               | Alternative power                                         | 5v via C-type USB connector. The relay/horn will not operate when powered via USB.        |
|               | Back up battery for time                                  | CR2032                                                                                    |
|               | Back up battery life                                      | >5 years                                                                                  |
| Environmental | Operating Temperature Range                               | -20 °C to +70 °C                                                                          |
|               | Storage Temperature Range                                 | -20 °C to +70 °C                                                                          |
|               | Ingress Protection                                        | IP66                                                                                      |
|               | Compliance                                                | UKCA, CE                                                                                  |
| Guarantee     | Period                                                    | 2 years (return to manufacturer), refer to Appendix                                       |

The manufacturer reserves the right to amend the specification and therefore the information above may be subject to change. Please contact us for the latest information.

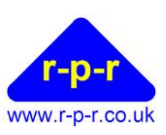

#### **APPENDICES**

#### A1 Guarantee

System components are warranted for a period of two years from the original date of purchase, against defective materials and workmanship. In the event that warranty service is required, please contact Richard Paul Russell Ltd.

This warranty is only valid if, when warranty service is required, a full description of the fault is provided and presented with the original invoice, and the serial number(s) on the component has not been defaced.

Richard Paul Russell Ltd's liability is limited to items of its own manufacture, and it does not accept liability for any loss resulting from the operation or interpretation of the results from this equipment.

This warranty covers none of the following:

- Periodic check ups, maintenance and repair or replacement of parts due to normal wear and tear.
- Cost relating to transport, removal, or installation of the component.
- Misuse, including failure to use the component for its normal purpose or incorrect installation.
- Damage caused by Lightning, Water, Fire, Acts of God, War, Public Disturbances, incorrect supply voltage or any other cause beyond the control of Richard Paul Russell Ltd.
- Units which have been repaired or units altered by a party other than Richard Paul Russell Ltd's employees or agents without prior written consent from Richard Paul Russell Ltd.

In no event shall Richard Paul Russell Ltd be liable under any circumstances for any direct, indirect or consequential damages, any financial loss or any lost data contained in any product (including any returned product), regardless of the cause of loss. Richard Paul Russell Ltd products are not warranted to operate without failure. Richard Paul Russell Ltd's products must not be used in life support systems or other application where failure could threaten injury or life.

The Customers statutory rights are not affected by this warranty. Unless there is national legislation to the contrary, the rights under this warranty are the customer's sole rights and Richard Paul Russell Ltd shall not be liable for indirect or consequential loss or damage to any other related equipment or material.

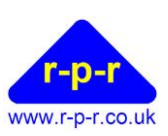

## A2 WEEE (Waste, Electrical and Electronic Equipment) Statement

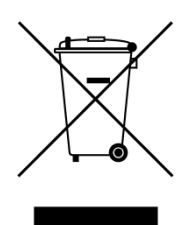

The WEEE directive places an obligation on all EU-based manufacturers and importers to take-back electronic products at the end of their useful life. Richard Paul Russell Ltd accepts its responsibility to finance the cost of treatment and recovery of redundant WEEE in accordance with the specific WEEE recycling requirements.

This symbol on the product or on its packaging indicates that the product must NOT be disposed of with normal household waste. Instead, it is the end user's responsibility to dispose of their waste equipment by arranging to return it to a designated collection point for the recycling of WEEE. By separating and recycling waste equipment at the time of disposal, natural resources will be conserved and it will be ensured that the equipment is recycled in a manner that protects human health and the environment. For more information about where you can send your waste equipment for recycling, please contact your local council office or visit our website www.r-p-r.co.uk.

#### A3 RoHS Statement

# (The Restriction of the Use of Certain Hazardous Substances in Electrical and Electronic Equipment Regulations 2006)

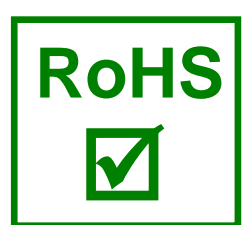

AutoHoot has been designed to comply with EU Directive 2002/95/EC on RoHS regulations that came into force on 1 July 2006. The unit is assembled from compliant components.

RoHS is often referred to as the lead-free directive, but it restricts the use of the following six substances:

- Lead (Pb)
- Mercury (Hg)
- Cadmium (Cd)
- Hexavalent chromium (Cr6+)
- Polybrominated biphenyls (PBB)
- Polybrominated diphenyl ether (PBDE)

PBB and PBDE are flame retardants used in some plastics.